# SMART

FOR YOUR HEALTH

型番:H16

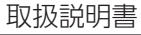

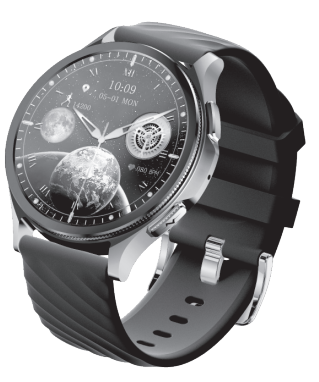

このたびは、スマートウォッチ H16 をお買い上げいただき、まこ とにありがとうございます。事前にこの取扱説明書をよくお読み になり、使用方法をご理解した上でご使用ください。また、「安全 上のご注意」の内容を必ずお守りください。

※製品の外観・仕様、アプリの機能は改善のため、予告なく変更 される場合があります。あらかじめご了承ください。

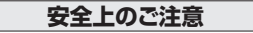

この項目では、人への危害や財産の損害を防ぐための注意事項を 説明しています。本取扱説明書で使用する各マークには下記の意 味があります。

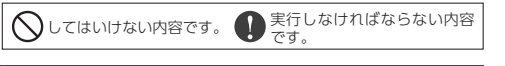

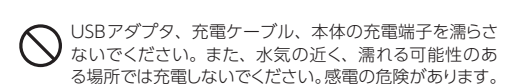

▲警告

本体や付属品を小さなお子様に与えないでください。 誤 飲等の事故の原因となります。 また、乳幼児の手の届か ない場所に保管してください。

本製品を分解・改造しないでください。バッテリーを交換しないでください。故障の際はご自分で修理をせずに、 販売店またはサービスセンターまでご連絡ください。

ピンや針金など、金属や異物を本製品に刺したり入れないでください。感電や爆発、故障の危険があります。

ビンや針金など、金属や異物を本体や充電ケーブルの近くに置かないでください。端子部分に金属が触れると火災 や爆発、故障の危険があります。

異臭や異常な発熱、発煙・発火などがあった場合はただ ちに使用を中止してください。

# ▲注意

水泳、シャワー、入浴、サウナ等では使用しないでください。 本製品は防水仕様となっておりますが、水没させたり、強 い水流にあてると故障の原因となります。

▲ 本製品や付属品を下記の場所で保管・放置しないでくだ () さい。変形・故障の原因となります。

●直射日光があたる場所・高温になる場所 ●屋外 水に濡れる可能性がある場所

▲ 本製品を充電する際は、本製品専用の充電ケーブルを使 ● 用してください。故障、動作不具合の原因になります。

▲ 充電前に充電ケーブルや本体の端子部に汚れや水分がつ いていないか確認してください。異常な発熱や故障、動 作不具合の原因になります。

▲ バッテリーは消耗品です。使用時間が明らかに短くなった (1)、異常な発熱、膨張するなど変化が見られた場合は以 降の使用を中止してください。

▲ 本製品はバッテリーを内蔵しています。 廃棄する場合は自 治体の定める方法に従い、適切に処理してください。

✓ 移動中は時計の画面を注視したり、操作を行わないでく ○ ださい。交通事故等の原因となります。

# 【免責事項】

本製品で測定した心拍数、血中酸素、体組成等のデータは参考 値で、正確な値ではありません。各測定データは装着の状態、 気温の変化などにより影響を受けます。

そのため、各測定データを医療的な目的には使用しないでくださ い。治療や投薬については必ず医師の診断に従ってください。

販売元・製造元は各測定データの正確さについて保証いたしませ ん。また、各測定データに基づき自己判断を行った結果、引き起 こされるいかなる事態、損害についても一切責任を負いません。 あらかじめご了承ください。

# 同梱品の確認

本製品には本体のほか、下記付属品が同梱されています。不足し ていたり、はじめから破損している場合はお買い上げ店までご連 絡ください。

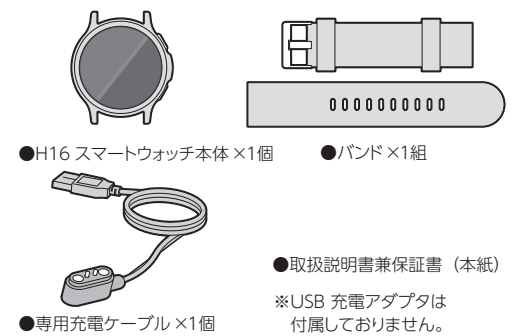

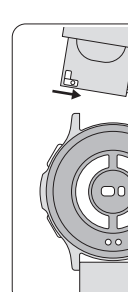

| 各部の名称と機能                                  |  |  |  |  |  |
|-------------------------------------------|--|--|--|--|--|
| r                                         |  |  |  |  |  |
| 電源ボタン/画面ONボタン                             |  |  |  |  |  |
|                                           |  |  |  |  |  |
| - 電極センサー (側面)<br>電極センサー (裏面)              |  |  |  |  |  |
| 光学センサー                                    |  |  |  |  |  |
| スピーカー ~~~~~~~~~~~~~~~~~~~~~~~~~~~~~~~~~~~ |  |  |  |  |  |
|                                           |  |  |  |  |  |

# 付属バンドの付け方

付属のバンドはレバー付きで、工具な しで付け外しが可能です。レバーを内 側に寄せながらバンドを付けてくださ い。交換用バンドは22mm幅のものを ご用意ください。

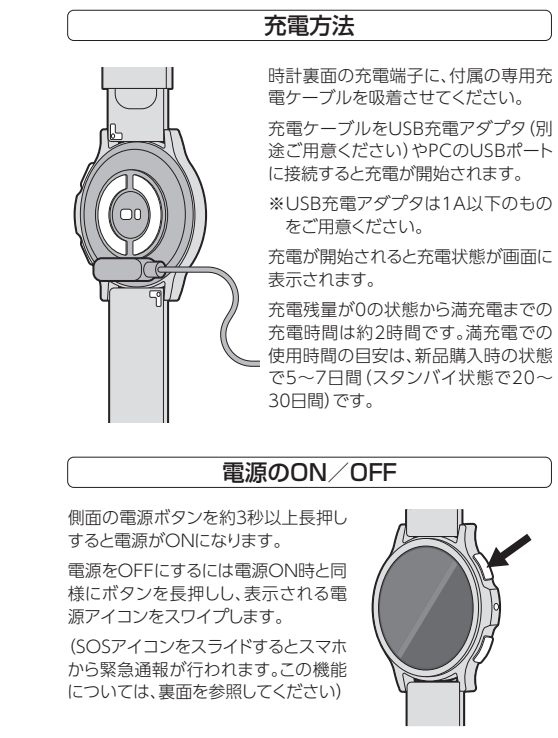

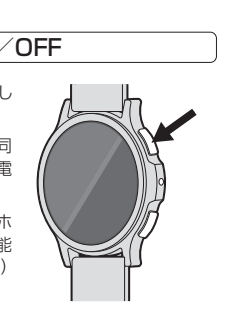

# H Bandアプリのインストール

App Store

**Google Play** で手に入れよう

\_n *?* 

0)

本製品は、AppStoreおよび GooglePlayで入手できるH Bandアプリで動作します。次の 手順に進む前に、AppStoreおよ びGooglePlayで[H Band]を検 索し、インストールを行ってくだ

# スマートフォンとのペアリング

※操作の前に、時計の電源をONにし、 スマートフォン側でBluetoothを有 効にしてください。

①最初にH Bandアプリを起動すると ログイン画面になります。はじめて利 用される場合は登録したいメールア ドレス・パスワードを入力し、「サイン イン」を選択するか、「アカウントなし ログイン」を選択してください。

②画面の指示に従い、プロフィールを入 力・選択してください。

③右の画面になったら、時計とアプリの 接続を行います。

●「スキャン装置」をタップします。

2一覧に[H16]が表示されますの で、タップします。

ペアリングの確認画面が表示されますので、画面の指示に従っ て操作してください。

# 通知を行うアプリの選択

ペアリングが成功すると、次の画面で通 知を行うアプリを選択します。LINEや メールなど、スマートフォンに届いた通 知を時計にも転送したいアプリを選択し てください。 一覧にないアプリは「他」をタップすると Instagram Snapchat Skyp 選択できます。 通知を行うアプリの設定は後からでも行 うことができます。 KakaoTalk Messenger H Bandアプリ画面下部の「設定」→ 「H16」→「メッセージアラート」の順に タップしてください。 アプリの一覧が表示されますので、通知 を行いたいアプリを選択してください。 ※アプリ画面はバージョンアップにより変更になる場合があります。 時計の着け方 時計の裏面に電極セン 1~2cm サーと光学センサーが搭 載されています。装着部の 皮膚とできるだけ密着す るよう、手首から1~2cm 開けた位置に着け、バンド を適切な締め具合になる よう調節してください。

# 基本操作

## ●画面をONにする

時計の画面は、何も操作がないと一定時間で表示OFFになりま す。時計の画面をONにするには、ボタンを短く1回押します。

※腕を振って画面をONにするには、時 計画面を上から下へスワイプし、設定 アイコン [ ♣ ]→ [スイッチの設定] の順にタップします。表示される設定 項目から「腕傾きで自動点灯」をONC します。

時計を装着した腕を降ると電源がON になります。

設定画面では、画面を自動オフにするまでの時間なども変更で きます。これらの設定はH Bandアプリからも行うことができ ます。

●ボタンを押す

表示されます。

FA

# ●タップ

短く押すと、画面をONにした 表示されている項目やアイコ ンなどに指でタッチして離す り、最初の画面に戻るなどの操 と、機能が開始されます。

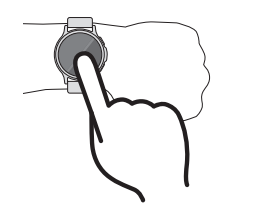

# ●スワイプ

画面に指を触れたまま、上下左右の方向に動かすことで、画面を切 り替えることができます。

①機能切替 通話、歩数計測、睡眠計測など、主要な機能の画面は 切り替えることができます。

②機能一覧 電卓などの便利機能や、機能一覧アイコンが表示される。 れます。また、各画面で左から右へスワイプすると、一つ前の画 面に戻ります。(例外があります)

③通知画面 スマートフォンからの通知が表示されます。

④システム設定 明るさ調整、サイレントモード、各種設定などの アイコンが表示されます。

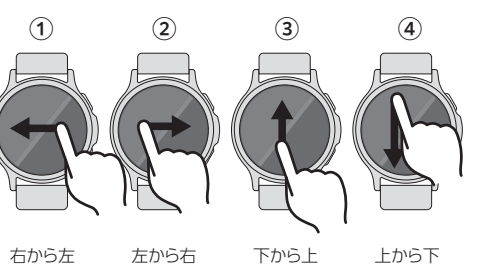

# 各機能紹介

#### ●ウォッチフェイスの切り替え

メイン画面(時計画面)をロングタップすると、ウォッチフェイスを変 更することができます。

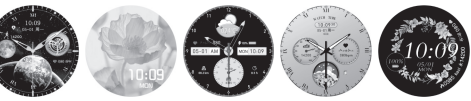

# ●スマートフォンからの通知

画面を下から上へスワイプすると、メールやSMSなどの通知を表 示します。

※H Bandアプリで設定が必要です。表面を参照してください。

# ●通話機能

スマートフォンの着信を時計で受けたり、時計から発信することが できます。時計内蔵のスピーカーとマイクで通話することができます。 ※通話の際は周囲の状況にご配慮ください。

# 【設定方法】

画面を上から下へスワイプし、「♥」アイコンをタップします。表 示される項目から、「Bluetooth通話」を確認し、OFFになってい る場合はONしてください。

# 【発信方法】

画面を右から左へスワイプします。「通話履歴」「連絡先」をタップ し、通話先をタップすると発信します。

「キーパッド」から電話番号を入力して通話することも可能です。 通話音量は通話画面の「▲+」「▲-」アイコンをタップしてくだ

# 【連絡先の追加方法】

時計に10件までの連絡先を記憶させることができます。 H Bandアプリを起動し、「設定」→「H16」の順にタップします。 表示される項目から「連絡先」をタップします。画面下部の「追加 ボタンをタップするとスマートフォン内の連絡先一覧が表示され ますので、時計に追加したい連絡先をタップしてください。

# ●緊急(SOS)連絡先について

H Bandアプリに追加された連絡先をのうち、最大5件を緊急 連絡先に設定することができます。電源ボタンを長押しし [SOS]アイコンをスライドさせると、緊急連絡先に設定された 番号へ相手が出るか設定回数終了まで、順番に発信し続けます。

緊急連絡先に設定するには、連絡先の右側にある「SOS」の文 字をタップし、ON(赤文字)にします。解除するにはもう一度 タップします。

# ●活動の記録

歩数や消費カロリー、心拍数、睡眠の記録など、時計装着時の活動 を自動的に記録します。画面を右から左へスワイプしていくと、「対 数」「睡眠の記録」の画面が表示されます。

データは時計で確認できる他、H Bandアプリにも記録されます。

# ●血中酸素

画面を右から左へスワイプしていき「血中酸素」画面を表示し、ス タートアイコンをタップすると血中酸素濃度が測定できます。測定 されたデータはH Bandアプリにも記録され、過去のデータも参照 できます。

測定には60秒程度かかります。測定中は、時計裏面が肌に直接接 触していることを確認してください。また、センサーに外光が入ら ないようご注意ください。肌との接触部分に汗や汚れなどがないか もご確認ください。

# ●体組成

画面を右から左へスワイプしていき「体組成」画面を表示し、スター 測定には15秒程度かかります。 測定中は、時計を装着した側と反対側の腕 の指を、時計側面の電極センサーに触れて ください。また、時計裏面は肌に直接接触さ せ、肌との接触部分に汗や汚れなどがない かご確認ください。 測定されたデータはH Bandアプリにも記 録され、過去のデータを参照できます。

# ●機能一覧

主要な機能は画面を右から左へスワイプすると表示されます。 それ以外の機能は、画面を左から右へスワイプし、「 品」アイコン をタップ→「リスト」をタップすると機能一覧として表示されます。 (「リスト」以外ではアイコンのみの表示)

# ●ワークアウト(スポーツモード)

各種ワークアウトの継続時間や脈拍数から消費カロリーを計算します。 「機能一覧」画面から「ワークアウト」を選択します。ワークアウトの 一覧が表示されますので、これから行うワークアウトを選択すると、 計測が開始されます。

えます。

参照できます。

作を行うことができます。 最初の画面が表示されている 状態で押すと、機能一覧画面が トアイコンをタップすると体脂肪率などのデータが測定できます。

または、最初の画面が表示されている状態で電源ボタンを1回押 すと機能一覧画面が表示されます。

計測画面で左スワイプすると、計測の停止(一時停止/再開)が行

測定されたデータはH Bandアプリにも記録され、過去のデータも

# ●カメラリモコン

時計からスマートフォンを操作し、写真を撮影することができます。 「機能一覧」画面から「カメラリモコン」を選択します。

※事前にスマートフォンでH Bandアプリを起動させ、カメラを被 写体へ向けてください。

※最初に設定が必要です。H Bandアプリを起動し、「設定」→ [H16]の順にタップします。表示される項目から「写真」をタップ します。スマートフォン側でアクセス許可の設定が表示されます ので、許可の設定を行ってください。

# ●ミュージック(音楽・動画のコントロール)

時計からスマートフォンを操作し、音楽や動画の再生、音量調節を 操作することができます。

スマートフォンでYoutubeなどのアプリを起動し、メディアを再生 します。その後、「機能一覧」画面から「ミュージック」を選択します。 再生/一時停止/スキップの操作を行うことができます。音量の 調節は「■+」「■-」アイコンをタップしてください。

# ◎Youtubeなどスマートフォンで再生するメディアの音声が時 計から再生されてしまう場合

画面を上から下へスワイプし、「♥」アイコンをタップします。 表示される項目から、「メディアの音声」を確認し、ONになって いる場合はOFFにしてください。

# ●天気

画面を右から左へスワイプしていき (天気)画面を表示すると、現 在地の天気予報が表示されます。

※最初に設定が必要です。H Bandアプリを起動し、「設定 |→ 「H16」の順にタップします。表示される項目から「天気設定」を タップし、「天気予報」をONにしてください。(現在地取得のた め、スマートフォンのGPSをONにしてください)

| 一 我 如 1 上 你 |    |                            |  |  |
|-------------|----|----------------------------|--|--|
|             |    |                            |  |  |
| C P         | U  | JL7013A                    |  |  |
| メモリ         | —  | 128MB                      |  |  |
| ディスプレ       | イ  | 1.43inch AMOLED/解像度466×466 |  |  |
| バッテリ        | —  | 250mAh                     |  |  |
| 防           | 水  | IP67                       |  |  |
| 加速度センサ      | ·  | 有                          |  |  |
| Bluetoot    | th | Bluetooth 5.3              |  |  |
| 対応の         | S  | Android 4.4以上、ios9.0以上     |  |  |
| 本体材         | 質  | 亜鉛合金 (ZDC2)、PC、シリコン        |  |  |
| 寸           | 法  | Φ44.1×10.5mm               |  |  |
| 重           | 量  | 53g                        |  |  |

# ●探す(スマートフォンや時計を探す)

時計からスマートフォンを探したり、スマートフォンから時計を探す ことができます。

## ◎時計からスマートフォンを探す

「機能一覧」画面から「探す」を選択します。時計がBluetooth 接続されている場合、スマートフォンが鳴動します。

# ◎スマートフォンから時計を探す

H Bandアプリを起動し、「設定」→「H16」→「デバイスを探す」 の順にタップします。時計がBluetooth接続されている場合、 時計が鳴動します。

# ●その他の機能

タイマー、アラーム、ストップウォッチ、ミニゲーム、音声アシスタン トなどの機能を搭載しています。

| スマートR H16 保証書                                                                                                    |                                                         |                      |                            |  |  |
|----------------------------------------------------------------------------------------------------|---------------------------------------------------------|----------------------|----------------------------|--|--|
| 保証期                                                                                                    | 朝間                                                      | 本体6ケ月間               |                            |  |  |
| <ul> <li>通常使用にて故障が発生した際はこの保証書と商品を、お買い上げの販売店にお持ちください。ご購入日より6ケ月間無料修理いたします。</li> <li>但し保証期間内であっても、下記の場合は有償修理となります。</li> <li>ご購入日を証明できない場合や本書の提示がない場合。</li> <li>落下あるいは衝撃など誤った使用による故障とみなされるもの。</li> <li>外装部及び付属品の破損は保証期間内であっても有償になります。</li> <li>生産完了等で修理不可の場合は同等商品で代替とさせていただきます。</li> <li>火災、地震、水害、落雷、その他天災地変ならびに公害や異常電圧その他の外部要因による故障または損傷。</li> <li>記録媒体を搭載または使用する製品の場合、故障の際または修理、交換により記録内容が消失する場合がありますが、記録内容についての保障はいたしません。</li> <li>この保証は日本国内のみ有効です。</li> </ul> |                                                         |                      |                            |  |  |
| ご購入日                                                                                                    | ŕ                                                       | 羊 月                  | Ξ                          |  |  |
| お客様<br>ご住所                                                                                                    |                                                         |                      |                            |  |  |
| ご氏名                                                                                                    |                                                         |                      |                            |  |  |
| 販売店印                                                                                                    |                                                         |                      |                            |  |  |
| 〒110-8761<br>商品のお問い合                                                                                                    | 東京都台東区野                                                 | 東上野 1-1-12 株         | 式会社タスク                     |  |  |
| 〒110-8761<br>商品のお問い合<br>タスクサービス                                                                                                    | 東京都台東区<br><sup>わせ</sup><br><sub>センター</sub> TEL <b>〇</b> | 東上野1-1-12株<br>3-3558 | <sub>式会社タスク</sub><br>-6133 |  |  |